# WiFi to RS-422/485 adapter user manual

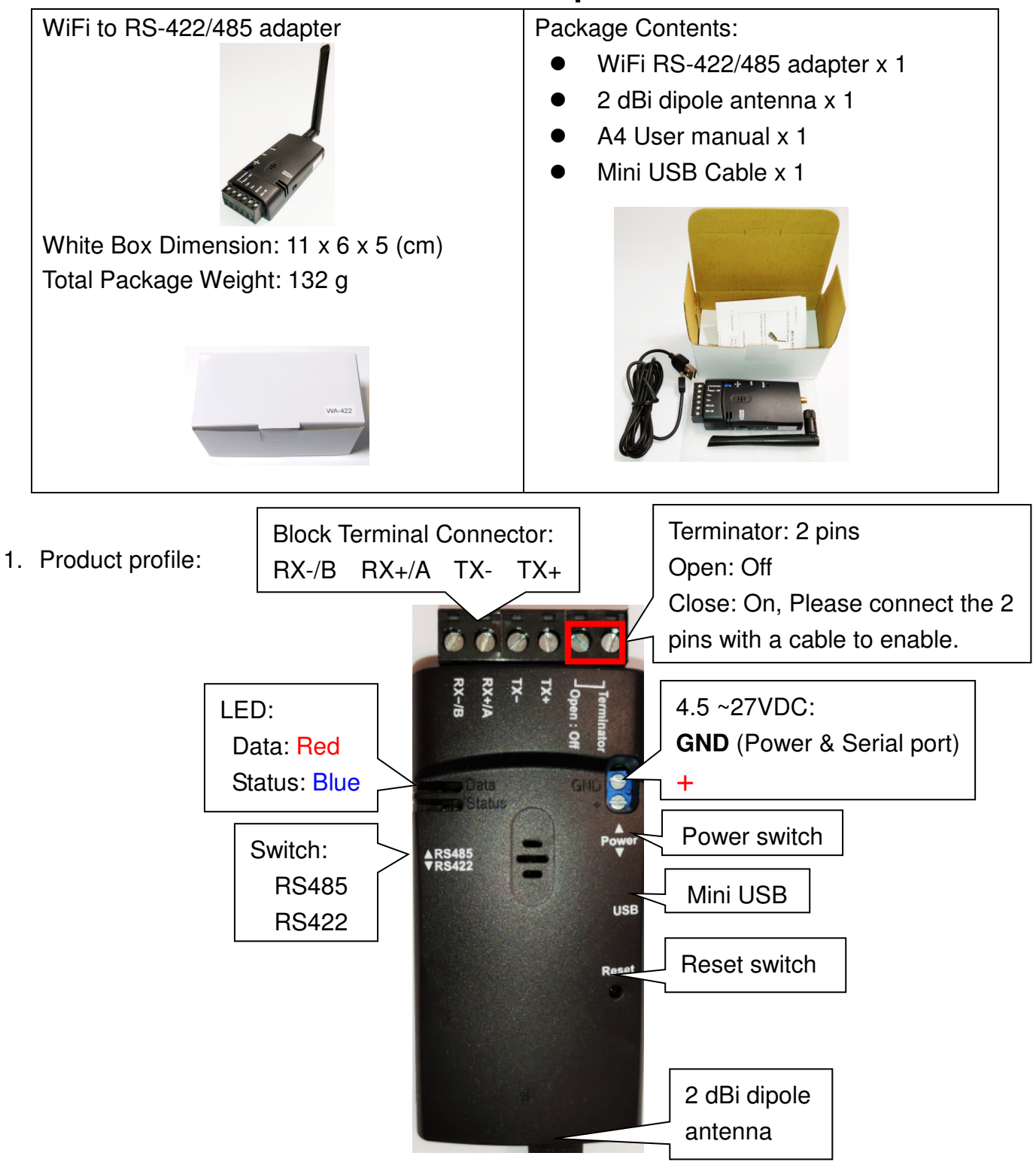

- 2. Start to use the adapter
- 2.1 Please fasten the external antenna to the adapter and switch RS-422 or RS-485 in right side.
- 2.2 There're two power inputs, mini USB or blue 2 ports block terminal. Please switch to choose one way to power the adapter. The max. voltage is 27 VDC input from the blue block terminal. **Please connect the power cable with the terminal block before power on.**
- 2.3 COM port default setting:
  - Baud rate: 115200 bps
  - Data bit: 8
  - Parity: none
  - Stop bit: 1
  - Flow control: none

2.4 Network default setting:

- Simple AP and support DHCP
- SSID: Serial2WiFi\_ab\_cd (ab or cd means the last 4 code of the Mac. address)
- No Security
- IP: 192.168.0.3
- Socket port: 5000
- Channel: 11
- Log in ID: admin
- Log in password: admin
- 2.5 Power switch: mini USB side by default. The user will switch to the blue 2 ports block terminal side if the power input comes from other sources.
- 2.6 DCE/DTE switch: DCE side. The switch will swap TX,RX,CTS,RTS of the COM port. Generally, DCE side for PC or NB setup. The user will test and switch to the correct side for the remote device.
- 3. Configuration: Please choose one way and download the "TeraTerm" tool for testing.
- 3.1 Web page: The user will setup the adapter via PC, NB or Smart phone.

Step1: Connect the simpleAP named "Serial2WiFi\_ab\_cd" Step2: http://192.168.0.3 on browser Step3: Log in Username: admin Password: admin

|          |            |             |       |      |      |      |        |        | 000000   | -  |     | - × |
|----------|------------|-------------|-------|------|------|------|--------|--------|----------|----|-----|-----|
| Index    |            | ×           |       |      |      |      |        |        |          |    |     |     |
| ← → C    | 192.168    | .0.3/index. | htm   |      |      |      |        |        |          | Q  | ☆ I | 9 = |
| Ⅲ 應用程式 〔 | Mail-Jason |             | 中時    | 🔛 联合 | 😑 簡訊 | 🗋 傍真 | 🗯 便利带  | 🔶 露天   | 💼 eBay   | >> | 🗀 # | 他書  |
|          |            |             |       |      |      |      |        |        |          |    |     |     |
|          |            |             |       |      |      | \$   | Serial | WiFi ( | Converte | er |     |     |
|          |            |             |       |      |      |      |        |        |          |    |     |     |
|          |            |             |       |      |      |      |        |        |          |    |     |     |
| Lo       | gin        |             |       |      |      |      |        |        |          |    |     |     |
|          |            | Liser       | name  |      |      |      |        |        |          |    |     |     |
|          |            | 0.501       |       |      |      |      |        |        |          |    |     |     |
|          |            | Pass        | word: |      |      |      |        |        |          |    |     |     |
|          |            |             |       |      |      |      |        |        | Login    |    |     |     |
|          |            |             |       |      |      |      |        |        | Login    |    |     |     |
|          |            |             |       |      |      |      |        |        |          |    |     |     |
|          |            |             |       |      |      |      |        |        |          |    |     | 1   |
|          |            |             |       |      |      |      |        |        |          |    |     |     |
|          |            |             |       |      |      |      |        |        |          |    |     |     |
|          |            |             |       |      |      |      |        |        |          |    |     |     |
|          |            |             |       |      |      |      |        |        |          |    |     |     |

You can configure the WiFi and COM port parameters from the web page. Please press "Apply" when setup and the adapter will reboot.

## 3.2 PC software:

Step1: Please connect the simpleAP named "Serial2WiFi\_ab\_cd"

Step2: Execute AXR2W Configuration Utility with the administrator authority.

Step3: Search the WiFi device, double click the item and the setup page display.

| Decke Munitar<br>DeCP Server<br>TPTP Server<br>COM Port Terminal<br>Insui COM Ports<br>Terminal<br>Trail COM Ports<br>Terminal<br>Trail COM Ports<br>Terminal<br>Trail COM Ports<br>Terminal<br>Trail COM Ports<br>Terminal<br>Trail COM Ports<br>Terminal<br>Trail COM Ports<br>Terminal<br>Trail COM Ports<br>Terminal<br>Trail COM Ports<br>Terminal<br>Trail COM Ports<br>Terminal<br>Terminal<br>Termin | Device Management<br>Virtual Serial Port         | System<br>Setting          | Search<br>IP Search                      | Device Setup<br>Web Browser | Reboot<br>Restore | Firmware<br>Upgrade | □ Use Ext<br>□ Search | ternal Brow<br>After Applic | ser<br>ation Start |              |
|----------------------------------------------------------------------------------------------------|--------------------------------------------------|----------------------------|------------------------------------------|-----------------------------|-------------------|---------------------|-----------------------|-----------------------------|--------------------|--------------|
| IFIP Sever     Image: Sever Sever                                                                                                    | Device Monitor<br>DHCP Server                    | Status Ic<br>Progress      |                                          |                             |                   |                     |                       |                             |                    |              |
| Log           2016-510-95444         Application starts successfully:           2016-510-95444         Selected metwork interface: 192 168 0.4           Please check the right network                                                                                                    | FTP Server<br>20M Port Terminal<br>ual COM Ports |                            | D.SM1                                    | 00-0E-C6-40-02              | -17 Disable       | 192.168.0           | 3 5000                | Server                      | Chulus<br>Idle     | Double click |
| 2016-510-55444 Application starts successfully.<br>2016-510-55444 Selected network interface: 192.168.0.4<br>Please check the right network                                                                                                    | Log                                              |                            |                                          |                             |                   |                     |                       |                             |                    |              |
| Please check the right network                                                                                                    | 2016-5-109-54-44<br>2016-5-109-54-44             | Application<br>Selected ne | starts successful<br>rtwork interface: 1 | ly.<br>92.168.0.4           |                   |                     |                       |                             |                    |              |
|                                                                                                    | Please                                           | e cheo                     | ck the                                   | e right                     | t net             | wor                 | k                     |                             |                    |              |

#### Date: 2019.04.12

### User Manual V1.2

| Device Setup >                                                                      | Device setup                                                                                                    | X Device setup                                                                                                    | Device Setup                                                                                                    |
|-------------------------------------------------------------------------------------|----------------------------------------------------------------------------------------------------|----------------------------------------------------------------------------------------------------|----------------------------------------------------------------------------------------------------|
| Network Setting Serial Port Setting W/Fi Setting DHCP Server Setting                | Network Setting Serial Port Setting WiFi Setting DHCP Server Setting                                                                                                    | Network Setting   Serial Port Setting   WiFi Setting   DHCP Server Setting                                                                                                    | Network Setting Serial Port Setting W/Fi Setting DHCP Server Setting                                                                                                    |
| MACK Address         000         000           MAC Address         000 (< 0-00-207) | State of Latency (Windlag) (Windlag)       Device Name       McA. Addess       Dir.C       Dur.C       Dur.S       State (P       Dir.S       Dir.S       Solone Mark       Sd.64.84       Gates       P       Dir.S       Dir.S       Dir.S       Dir.S       Dir.S       Dir.S       Dir.S       Directions       Directions       Directions       Directions       Directions       State       Directions       Directions       Directions       Directions       Directions       Directions       Directions       Directions <td>System Series     Data Note       Vietersch Node     Data Note       Service Area Team(SED     Service Area Team(SED       Service Area Team(SED     No Service       Service Area Team(SED     No Service       Key Indek     No Service       Key Indek     No Service       Key Indek     No Service       Key Indek     No Service       Key Indek     Occommon       Key Indek     Occommon</td> <td>Phot Inc Address     0     0     0       Phot Inc Address     0     0     0       Sobre Tink     0     0     0       Default Gateway     0     0     0       Leas Time     0     minutes       Sohn     Daske     •</td> | System Series     Data Note       Vietersch Node     Data Note       Service Area Team(SED     Service Area Team(SED       Service Area Team(SED     No Service       Service Area Team(SED     No Service       Key Indek     No Service       Key Indek     No Service       Key Indek     No Service       Key Indek     No Service       Key Indek     Occommon       Key Indek     Occommon | Phot Inc Address     0     0     0       Phot Inc Address     0     0     0       Sobre Tink     0     0     0       Default Gateway     0     0     0       Leas Time     0     minutes       Sohn     Daske     • |
| Submit Save Load                                                                    | Submit Save Load                                                                                                    | Submit Save Load                                                                                                    | Submit Save Load                                                                                                    |

Network setting

### Serial port setting

# WiFi setting

### **DHCP Server Setting**

- 3.3 RS-232:
  - Step1: Connect the adapter via WiFi and connect the RS-232 connector

Step2: Execute COM port tool software Step3: Set baud rate: 115200 bps Step4: Key in "+++" and then Enter

Step5: Log in the device and setup

| era Term: New connection |                                        |  |  |  |  |  |  |  |
|--------------------------|----------------------------------------|--|--|--|--|--|--|--|
| © TCP/IP                 | Host: 192.168.2.99                     |  |  |  |  |  |  |  |
|                          | TCP port#: 23 Protocol: UNSPEC -       |  |  |  |  |  |  |  |
|                          | ✓ Telnet                               |  |  |  |  |  |  |  |
| Serial                   | Port: COM34: USB Serial Port (COM34) 🔹 |  |  |  |  |  |  |  |
|                          | OK Cancel Help                         |  |  |  |  |  |  |  |

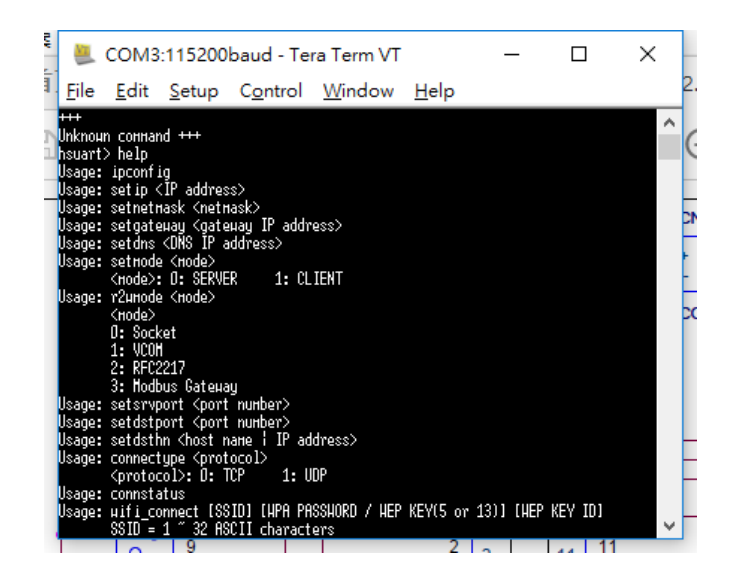

4. Virtual COM port driver: Execute the utility by "Administrator" authority.

| Monton       Remove       Close       Oligin         By DrdCe Server       Setting       Enable Flow Control Packet         By TFIP Server       Status       Connect at Windows Start         COM Port Terminal       Virtual Serial Ports List       COM Port Configuration         Virtual COM Ports       Port ID       Port Configuration         Virtual Cold Ports       Status       COM Port Configuration         Virtual Cold Ports       Virtual Serial Ports List       COM Port Number         COM1       OK       COM2         COM2       COM2       COM2         COM3 [in used]       COM4 [in used]       COM4 [in used]         COM4 [in used]       COM6 [in used]       COM6 [in used]         COM5 [in used]       COM6 [in used]       COM6 [in used]         COM4 [in used]       COM6 [in used]       COM6 [in used]         COM5 [in used]       COM6 [in used]       COM6 [in used]         COM6 [in used]       COM6 [in used]       COM6 [in used]         COM6 [in used]       COM6 [in used]       COM6 [in used]         COM6 [in used]       COM6 [in used]       COM6 [in used]         COM7 [in used]       COM7 [in used]       COM7 [in used]         COM6 [in used]       COM6 [in used]       COM7 [in                                                                                                    |                   | Virtual Port                | -Network<br>Connect | Virtual Port / Netwo<br>Connection Protoc | work Configuration                                                                                                    |  |
|----------------------------------------------------------------------------------------------------|-------------------|-----------------------------|---------------------|-------------------------------------------|----------------------------------------------------------------------------------------------------|--|
| B) DHCP Server   B) TFTP Server   C) COM Port Terminal     Virtual Scribing     Virtual Serial Ports     COM Port Configuration     Virtual COM Ports     OMI     OK     Com/l     Com/l     Com/l     Com/l     Com/l     Com/l     Com/l     Com/l     Com/l     Com/l     Com/l     Com/l     Com/l     Com/l     Com/l     Com/l     Com/l     Com/l     Com/l     Com/l     Com/l     Com/l        Com/l                                                                                                    | M Device Monitor  | Remove                      | Close               | Client                                    | Enable Flow Control Packet                                                                                                    |  |
| Status       Status         Virtual COM Port Servinal       Virtual Serial Ports List         - Virtual COM Ports       Port ID         Port ID       Port Name         Status       COM Port Number         COMI       OK         COM3 (in used)       CoM4 (in used)         COM6 (in used)       COM6 (in used)         Vom Time       Message         No       Time         1       2016-5-10-10-18-57         Selected network interface: 192 168.0.4       COM6 (in used)         COM11       COM10 (in used)         COM11       COM11                                                                                                    | DHCP Server       |                             | Setting             | Listen Port                               |                                                                                                    |  |
| Virtual COM Ports  Port ID Port Name Status Re COM Port Number OK COM 1 COM COM COM COM COM COM COM COM COM COM                                                                                                    | COM Port Terminal | Status<br>Virtual Serial Po | orts List           |                                           | COM Port Configuration X                                                                                                    |  |
| ystem Log<br>No Time Message COMS (in used)<br>COMS (in used)<br>COM |                   |                             |                     |                                           | COM1     Image: Complexity of the sector of the sector of th |  |
|                                                                                                    | System Log        | Message                     | arts successfully   | 2.168.0.4                                 | COM5 (in used)<br>COM5 (in used)<br>COM7 (in used)<br>COM8 (in used)<br>COM8 (in used)<br>COM8 (in used)                                                                                                    |  |

### User Manual V1.2

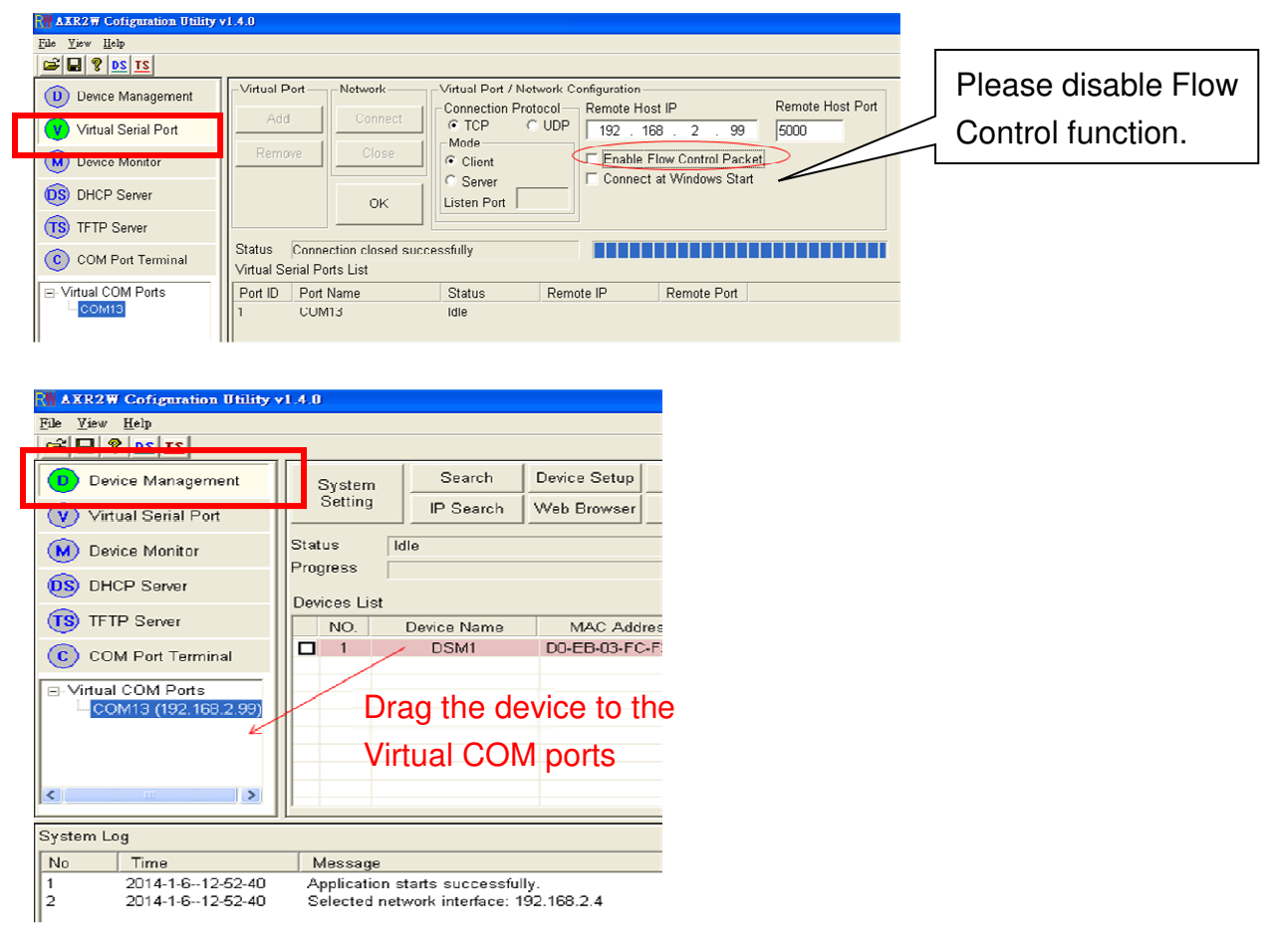

- 5. LED indication:
- 5.1 Red: Power On or Off
- 5.2 Blue: Wifi Status

| Running Image | WiFi Mode | Status LED Indicator      | WiFi State    |  |  |
|---------------|-----------|---------------------------|---------------|--|--|
|               | Station   | Off                       | Disconnect    |  |  |
| Default       | Station   | Blinking by 0.5sec period | BSS connected |  |  |
|               | AP        | Blinking by 0.5sec period | Running       |  |  |
|               | Station   | Off                       | Disconnect    |  |  |
| Upgrade       | Station   | Always light              | BSS connected |  |  |
|               | AP        | Blinking by 2sec period   | Running       |  |  |

6. Reset button:

Press the "Reset" button over 5 seconds, the WiFi adapter will reset to default value. The LEDs will be off for some time and then reboot to the default value. The function is the same ad the software reset.

7. RS-422/485 Connection: 4 ports of terminal block

7.1 Pin-out:

Terminator, only 1 in the loop if necessary.

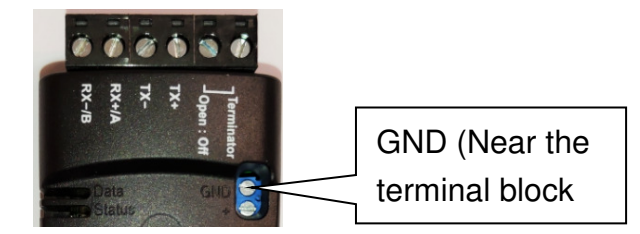

7.2 RS-485: Half Duplex, 2 Wires, RX+ (A), RX-(B)

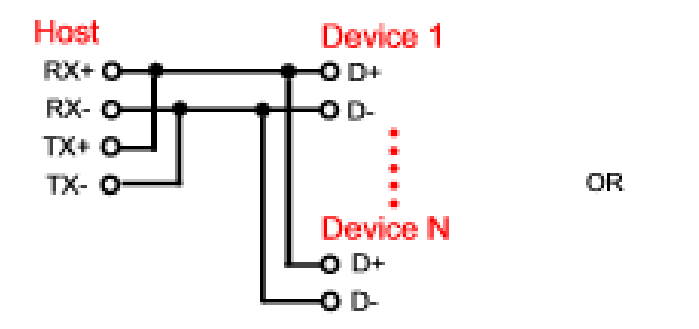

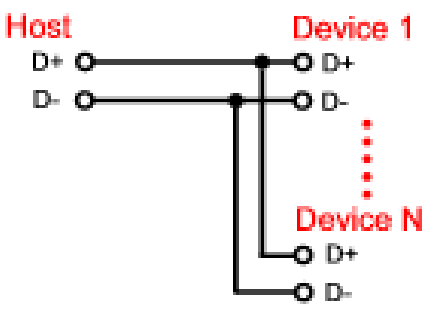

7.3 RS-422: Full Duplex, 4 Wires, RX+ (A), RX-(B), TX+, TX-

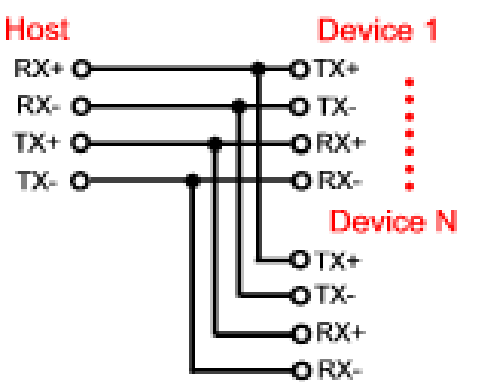

### 8. Command set:

Usage: ipconfig

Usage: setip <IP address>

Usage: setnetmask <netmask>

Usage: setgateway <gateway IP address>

Usage: setdns <DNS IP address>

Usage: setmode <mode>

<mode>: 0: SERVER 1: CLIENT

Usage: r2wmode <mode>

<mode>

0: Socket

1: VCOM

2: RFC2217

3: Modbus Gateway

Usage: setsrvport <port number>

Usage: setdstport <port number>

Usage: setdsthn <host name | IP address>

Usage: connectype <protocol>

<protocol>: 0: TCP 1: UDP

Usage: connstatus

Usage: wifi\_connect [SSID] [WPA PASSWORD / WEP KEY(5 or 13)] [WEP KEY ID]

SSID = 1 ~ 32 ASCII characters

WPA PASSWORD = 8  $\sim$  63 ASCII characters

```
User Manual V1.2
        ASCII WEP KEY = 5 (WEP64) or 13 (WEP128) ASCII characters
        WEP KEY ID = 0 ~ 3
Usage: wifi_disconnect
Usage: wifi_mode [MODE]
        MODE = 1(STA), 2(AP)
Usage: wifi_scan
Usage: wifi_jbss <INDEX>
        INDEX = Index of bss scan table, maximum 24 BSSs supported
Usage: wifi_on
Usage: wifi_off
Usage: wifi_channel <CHANNEL>
        CHANNEL = 1 ~ 13
Usage: wifi_ssid <SSID>
        SSID = 1 ~ 32 ASCII characters
Usage: wifi_enc <ENC_MODE>
        ENC_MODE = 0(OPEN)
                   1(WEP)(AP mode not support)
                   2(WPA2_AES_PSK)
Usage: wifi_keyid <INDEX>
        INDEX = 0 ~ 3
Usage: wifi_wepkey <INDEX> <KEY>
        INDEX = 0 ~ 3
        KEY = 5 or 13 ASCII characters
Usage: wifi_wpakey <KEY>
        KEY = 8 ~ 63 ASCII characters
Usage: reboot
Usage: urdatamode
Usage: setdef
Usage: saveconfig
Usage: ping <IP address>
Usage: wifi_info
Usage: wifi_ap <ssid> <channel> <wep/wpa key> <wep key index>
        <ssid>: 1~32 ASCII characters
        <channel>: 1~14
        <wep/wpa key>: WEP(5/13 ASCII characters) or WPA(8~63 ASCII characters) k
ey
        <wep key index>: WEP key index, 0~3
Usage: ur_config <baud_rate> <databits> <stop_bits> <parity> <flow_contrl>
        <baud_rate>:
                     1200 bps
                     2400 bps
                     4800 bps
                     9600 bps
                     19200 bps
                     38400 bps
                     57600 bps
                     115200 bps
                     921600 bps
        <databits>: 7 or 8 bits
```

<stop\_bits>: 1 or 2 bit(s)

<parity>: 0 = none, 1 = odd, 2 = even

#### User Manual V1.2

<flow\_contrl>: 0 = disable, 1 = enable CTS/RTS flow control Usage: dhcpclient <status> <status>: 0: disable 1: enable Usage: setdhcpsrv <status> <status>: 0: disable 1: enable Usage: ntpsrv <time zone> <ntp server1> <ntp server2> <ntp server3> <time zone> 0: GMT-12.0 Eniwetok, Kwajalein 1: GMT-11.0 Midway Is., Samoa 2: GMT-10.0 Hawaii 3: GMT-9.0 Alaska 4: GMT-8.0 Los Angeles, Tijuana 5: GMT-7.0 Denver Arizona 6: GMT-6.0 Chicago, Mexico City 7: GMT-5.0 New York, Bogota 8: GMT-4.0 Santiago 9: GMT-3.0 Brasilia, Montevideo 10: GMT-2.0 Fernando de Noronha 11: GMT-1.0 Azores 12: GMT+0.0 Lisbon, London 13: GMT+1.0 Berlin, Paris 14: GMT+2.0 Helsinki, Cairo 15: GMT+3.0 Moscow, Nairobi 16: GMT+4.0 Abu Dhabi, Baku 17: GMT+5.0 Karachi, Islamabad 18: GMT+6.0 Almaty, Dhaka 19: GMT+7.0 Bangkok, Jakarta 20: GMT+8.0 Hong Kong, Singapore 21: GMT+9.0 Seoul, Tokyo 22: GMT+10.0 Melbourne, Sydney 23: GMT+11.0 Solomon Is. 24: GMT+12.0 Fiji, Wellington Usage: rtcts <mode> 1: NTP server <mode>: 0: manual Usage: time <hour> <minute> <second> <hour>: 0~23 <minute>: 0~59 <second>: 0~59 Usage: date <year> <month> <date> <year>: 2000~2099 <month>: 1~12 <date>: 1~31 Usage: getths Usage: setems <e-mail server domain name> Usage: setemf <e-mail address> Usage: setemt1 <e-mail address> Usage: setemt2 <e-mail address> Usage: setemt3 <e-mail address> Usage: setemsc <SecurityType> <PortNumber> <SecurityType>:

0=No security

User Manual V1.2 1=SSL 2=TLS 3=Auto <PortNumber>: 25 or 587 for regular transfer port 465 for SSL port Usage: setemac <UserName> <PassWord> Usage: emconfig Usage: setaw <cold start> <authentication fail> <ip changed> <password changed> <cold start>: 0: Disable 1: Enable <authentication fail>: 0: Disable 1: Enable 0: Disable 1: Enable <ip changed>: <password changed>: 0: Disable 1: Enable Usage: jtagoff <status> <status>: 0: enable 1: disable Usage: getotaname Usage: countryid <id> <id>: 0=World wide 13(2G\_WORLD: 1~13) 1=Europe(2G\_ETSI1: 1~13) 2=Japan(2G\_MKK1: 1~14) 20=United States(2G\_FCC2: 1~13) Otherwise=Unavailable Usage: dhcpsrv <start addr> <end addr> <lease> Usage: transmitimer <time> <time>: time in ms, available value range is 10~65535 ms Usage: dhcpstbl Usage: scpincode <status> <status>: 0: disable 1: enable Usage: cloud <hostname> Usage: mbtcp <xferMode> <port> <xferMode>: 0: MODBUS TCP 1: Transparent TCP <port>: TCP server port number, default is 502 Usage: mbst <ResponseTimeOut> <InterFrameDelay> <InterCharDelay> <ResponseTimeOut>: Response timeout(10~65000ms) <InterFrameDelay>: Interval time of frame sending(10~500ms) <InterCharDelay>: Inter-Character timeout for frame receiving(10~500ms) Usage: wifi\_simple\_config <pinCode>

9. Online help: "help" command (Available for RS-232 setup only)

10. One to one connection: The two WiFi adapters will be connected directly without access point.

Simple AP

Connect directly Max. 4 clients

Station mode TCP Client (Host IP is the same as the TCP server)